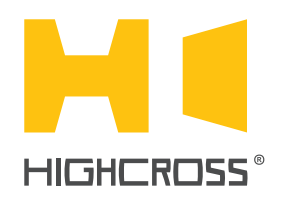

## **TO START USING THE DEVICE**

Revision 1.10

Highcross Quick Setup

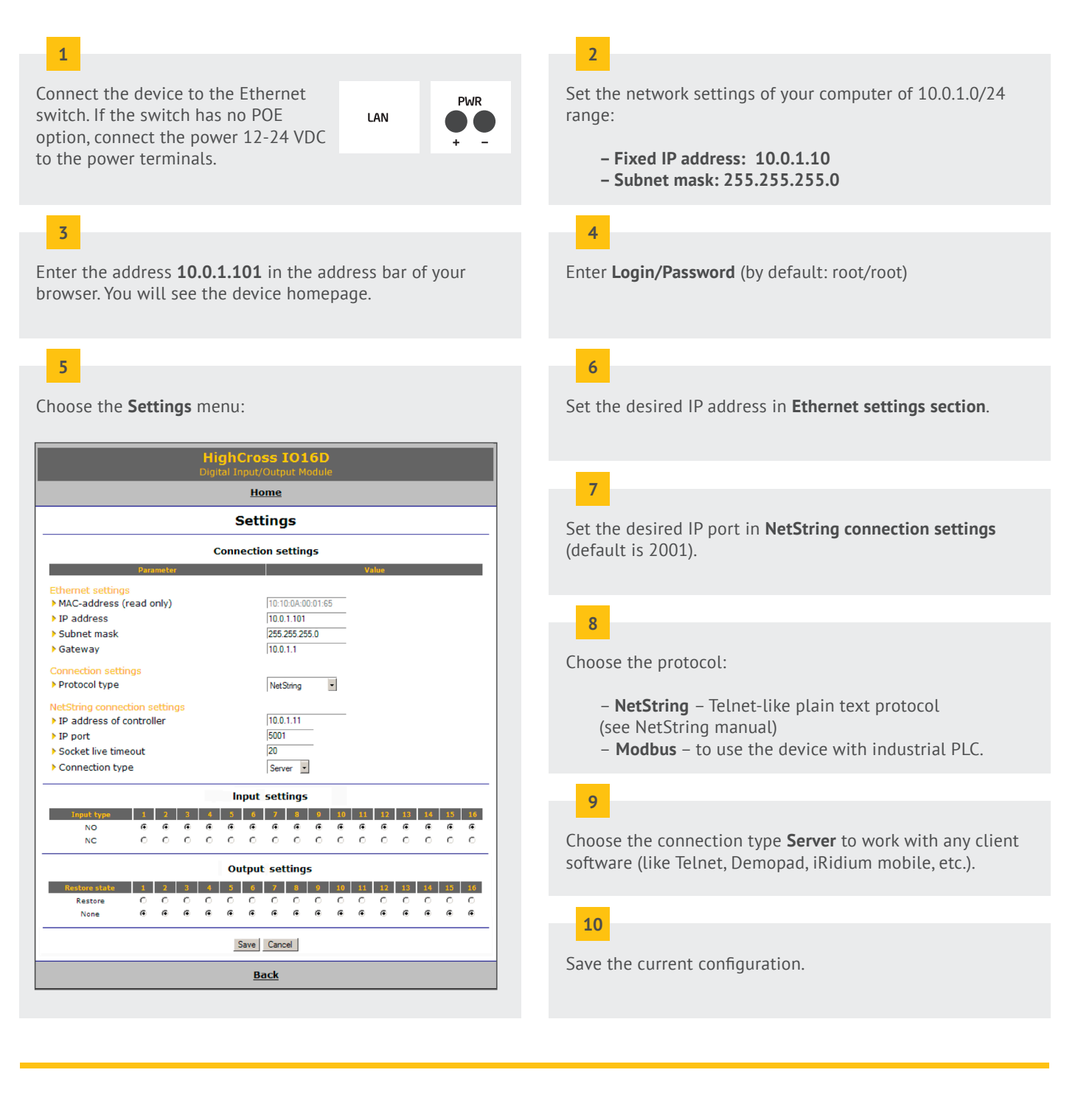

The device will reboot automatically and will be ready to be connected to your local network.

Do not forget to return your computer to the previous configuration of network settings. To reboot the device, press the **reset** button shortly. To reset all the settings, press the **reset** button for 5 seconds.

## For further information refer to www.highcross.pro